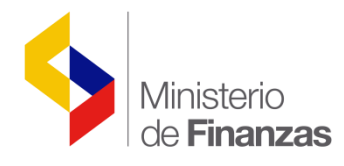

# INSTRUCTIVO DE REGISTRO DE GASTOS – EJECUCIÓN PRESUPUESTARIA

Proyecto de Administración Financiera del Sector Público BIRF 7110 - EC

Fecha: 20 de junio de 2012

Subsecretaria de Innovación de las Finanzas Públicas Dirección Nacional de Innovación Conceptual y Normativa

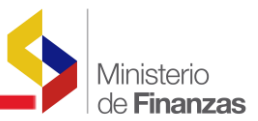

#### **INSTRUCTIVO DE REGISTRO DE GASTOS - EJECUCIÓN PRESUPUESTARIA**

RUP-DS-028

No está permitida la reproducción total o parcial de esta obra ni su tratamiento o transmisión electrónica o mecánica, incluida fotocopia, grabado u otra forma de almacenamiento y recuperación de información, sin autorización escrita del Ministerio de Economía y Finanzas.

#### DERECHOS RESERVADOS Copyright © 2006 primera edición

SIGEF y logotipo SIGEF son marcas registradas

Documento propiedad de: Proyecto de Administración Financiera del Sector Público (SIGEF). Ministerio de Economía y Finanzas. República del Ecuador.

| Edición:                    | Juan Carlos Viteri                                       |
|-----------------------------|----------------------------------------------------------|
| Cubierta:                   | Proyecto de Administración Financiera del Sector Público |
| Composición y diagramación: | Proyecto de Administración Financiera del Sector Público |
| Estructuración:             | Proyecto de Administración Financiera del Sector Público |
| Coordinación General:       | Diego Rueda                                              |
| Componente:                 | Patricia Rousseau                                        |
| Autor:                      | Juan Carlos Viteri                                       |
| Fecha:                      | 14/11/2016                                               |
| Impreso por:                | Proyecto de Administración Financiera del Sector Público |

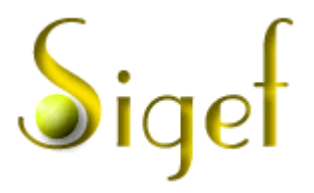

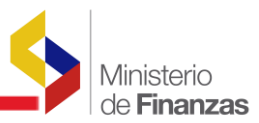

### INDICE DE

## CONTENIDO

| <b>RESUMEN</b> . |                                           | 4  |
|------------------|-------------------------------------------|----|
| EIECUCIO         |                                           | -  |
| EJECUCION        | N DE GASTOS                               |    |
| 1.1. EL S        | SISTEMA                                   | 5  |
| 1.1.1.           | Ingreso al sistema                        | 5  |
| 1.1.2.           | Nenú de Opciones                          | 5  |
| 1.1.3.           | Resolución de Pantalla                    | 6  |
| 1.1.4.           | Navegación de registros por pantalla      | 6  |
| 1.1.5.           | Barras de herramientas                    | 7  |
| 1.1.6.           | Filtros y Ordenación                      | 7  |
| 1.2. EJE         | CUCION DE GASTOS                          | 9  |
| 1.2.1.           | Registro de la ejecución                  | 9  |
| 1.2.1.1.         | Creación de un nuevo registro de gastos   |    |
| 1.2.1.1.1.       | Estructuras presupuestarias               | 14 |
| 1.2.1.1.2.       | Facturas                                  | 14 |
| 1.2.1.1.3.       | Retenciones y Descuentos                  | 15 |
| 1.2.1.2.         | Consulta del registro contable automático | 16 |
| 1.2.2.           | Solicitud de Pago                         |    |

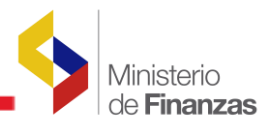

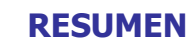

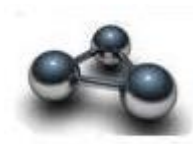

### INSTRUCTIVO DE REGISTRO DE GASTOS - EJECUCIÓN PRESUPUESTARIA

Este instructivo pretende ilustrar el funcionamiento de las pantallas utilizadas para el registro de gastos durante la ejecución del presupuesto de la organización.

Muestra todas las opciones que disponen los diferentes usuarios en la generación de registros presupuestarios y contables automáticos, dada la funcionalidad implementada en el nuevo sistema eSIGEF.

Describe todas las funciones y opciones en la generación de información de la ejecución de gastos de cada organización y como deben completarse los diferentes campos de información.

El registro contable se hace automáticamente a través de una relación establecida entre presupuesto y contabilidad lo que hace que dichos asientos se generen automáticamente con los hechos y registros presupuestarios correspondientes.

Describe también la interoperabilidad que el sistema tiene con el Servicio de Rentas Internas – SRI- en la validación de los documentos de soporte de las diferentes transacciones.

Finalmente muestra el proceso de solicitud de pago que la organización debe realizar para pasar la orden al Ministerio de Economía y Finanzas y de esa manera cerrar el ciclo del gasto.

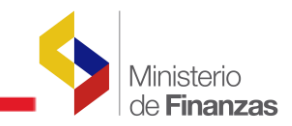

**CAPITULO 1** 

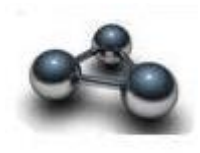

### **EJECUCION DE GASTOS**

#### 1.1. EL SISTEMA

#### 1.1.1. Ingreso al sistema

El usuario accederá al sistema mediante su USUARIO y CONTRASEÑA que le serán proporcionados por el Administrador de sistemas del Ministerio de Economía y Finanzas.

| República del Ecuador<br>Ministerio de<br>Economía y Finanzas | SISTEMA DE ADMINISTRACIÓN FINANCIERA<br>Invertir, Innovar, Transformarse |
|---------------------------------------------------------------|--------------------------------------------------------------------------|
| Datos del Usua                                                | io                                                                       |
| Usuario                                                       |                                                                          |
| Clave                                                         |                                                                          |
| Ingresar                                                      |                                                                          |
| Ministerio de Economía y Finanzas, 2007, 1                    | odos los derechos reservados                                             |
| Proyecto de Administración Financi                            | era del Sector Público                                                   |

La pantalla de ingreso le solicitará el usuario y la contraseña y puede ser ingresado desde cualquier computadora que tenga acceso a Internet. No es necesario instalar ninguna aplicación en particular para operar el sistema.

#### 1.1.2. Menú de Opciones

El menú de opciones consiste en una barra superior con las opciones a nivel general y mostrará submenús desplegables de acuerdo a las opciones que se encuentren habilitadas para la formulación presupuestaria.

|           |                                                              |                                                             | Ministerio<br>de <b>Finanzas</b> |
|-----------|--------------------------------------------------------------|-------------------------------------------------------------|----------------------------------|
| -5496     |                                                              | SISTEMA DE ADMINISTRACIÓN FINANCIERA                        |                                  |
| N         | República del Ecuador<br>Ministerio de<br>Economía y Finanza | S Cambio Clave<br>Salir                                     |                                  |
| Catalogos | Formulación                                                  |                                                             |                                  |
|           | Ciclo de Formulación                                         |                                                             |                                  |
|           | Objetivos, Metas e Indicado                                  | pres                                                        |                                  |
|           | Ingresos                                                     | Base Legal, Mision y Vision                                 |                                  |
|           | Gastos                                                       | Objetivos Estrategicos y Operativos                         |                                  |
|           |                                                              | Metas de Producción                                         |                                  |
|           |                                                              | Indicadores de Desempeño                                    |                                  |
|           |                                                              | Formularios                                                 |                                  |
|           |                                                              | 00808305 - DTP - 1 Orientaciones Estratégicas               |                                  |
|           |                                                              | 00808327 - DTP - 4 Registro de Metas de Producción Terminal |                                  |
|           |                                                              | 00808328 - DTP - 5 Registro de Indicadores de Desempeño     |                                  |
|           |                                                              | 00810649 - DTP - 6 Registro de Producción Intermedia        |                                  |
|           |                                                              |                                                             |                                  |
|           |                                                              |                                                             |                                  |

#### 1.1.3. Resolución de Pantalla

El sistema se ha optimizado para que pueda ser utilizado bajo una resolución de 1024 por 768 pixeles. Deberá ajustar las preferencias de su monitor para que pueda visualizar adecuadamente la aplicación.

#### 1.1.4. Navegación de registros por pantalla

Así mismo, la aplicación ha sido estandarizada para que pueda ver hasta 8 registros a la vez en cada opción del sistema. En la parte inferior de las pantallas se mostrará la paginación que permitirá consultar el resto de los registros que también se mostrarán de 8 en 8.

|          |                                        | Usuario : FORMULACION_OP |                                |             |                      |
|----------|----------------------------------------|--------------------------|--------------------------------|-------------|----------------------|
|          | República de<br>Ministerio<br>Economía | Cambio Clave<br>Salir    |                                |             |                      |
| Catalog  | os Formulación                         |                          |                                |             |                      |
|          | (Pruebas) - Cat                        | alogos                   |                                |             |                      |
| Ejercic  | io Actual 2007                         | 14310                    |                                |             | 000                  |
| Sel      | Ejercicio                              | Item                     | Nombre                         | Grupo Gasto | Restringido Proyecto |
| 0        | 2007                                   | 510000                   | GASTOS EN PERSONAL             | 510000      |                      |
| 0        | 2007                                   | 510100                   | Remuneraciones Básicas         | 510000      |                      |
| 0        | 2007                                   | 510101                   | Sueldos                        | 510000      |                      |
| 0        | 2007                                   | 510102                   | Salarios                       | 510000      |                      |
| 0        | 2007                                   | 510103                   | Jornales                       | 510000      |                      |
| 0        | 2007                                   | 510105                   | Remuneraciones Unificadas      | 510000      |                      |
| 0        | 2007                                   | 510106                   | Salarios Unificados            | 510000      |                      |
| 0        | 2007                                   | 510200                   | Remuneraciones Complementarias | 510000      |                      |
|          |                                        |                          | 12345678910                    |             |                      |
| Filtros: |                                        |                          |                                |             |                      |

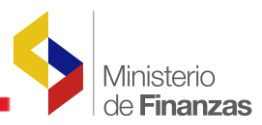

#### 1.1.5. Barras de herramientas

Todo el sistema dispone de las barras de herramientas en la parte superior derecha de cada opción. Estos botones se utilizan para ejecutar acciones sobre los registros que se muestran en pantalla. La funcionalidad de los mismos es estándar para toda la aplicación.

| República del Ecuad<br>Ministerio de<br>Economía y Fir              | or<br>anzas                                   | ADMINISTRACIÓN FINANCIEL<br>Invertir, Innovar, Transforma | Cambio Clave<br>Salir |
|---------------------------------------------------------------------|-----------------------------------------------|-----------------------------------------------------------|-----------------------|
| Catalogos Formulación                                               |                                               |                                                           |                       |
| SIGEF (Pruebas) - Formulaci<br>Gastos - Creacion, Modificacion y De | ón<br>scripción de Estructuras Presupuestaria | is - Programas                                            |                       |
| Entidad 040 -                                                       | MINISTERIO DEL AMBIENTE                       |                                                           |                       |
| Unidad Ejecutora 0000 -                                             |                                               |                                                           |                       |
| Unidad Desconcentrada 0000 -                                        |                                               |                                                           |                       |
| Sel Programa                                                        |                                               | Nombre Programas                                          |                       |
| O 21                                                                | PROGRAMA NACIONAL DE FORESTACI                | ON Y REFORESTACION                                        |                       |
| 0 22                                                                | Programa de gestiòn para la conservaciòn      | de recursos naturales                                     |                       |
| 1                                                                   |                                               |                                                           |                       |
| Filtros:                                                            |                                               |                                                           |                       |

Las opciones más comunes son:

Para crear un registro presione el botón
Para Modificar un registro utilice el botón
Para consultar el registro seleccionado utilice el botón o el botón
Para eliminar un registro utilice el botón o el botón
Para Bajar de nivel utilice el botón
Para subir de nivel utilice
Para volver a consultar la pantalla o deshacer un filtro utilice el botón
Para salir de la pantalla sin grabar el registro utilice el botón

#### 1.1.6. Filtros y Ordenación

Las pantallas disponen en su parte inferior también de la utilidad de filtros de selección para encontrar o restringir la lista de valores a un subconjunto más pequeño de los datos que se

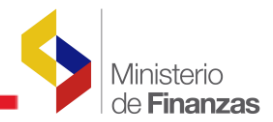

muestran en la pantalla. También se incorporó campos que permitan ordenar la información mostrada en pantalla.

| Filtros: | Campo    | Operador | Valor Y/O | Campo    | Orden     |
|----------|----------|----------|-----------|----------|-----------|
|          | ~        | ~        | ×         | ~        | ~         |
|          | ~        | ~        | ✓         | <b>v</b> | ~         |
|          | <b>~</b> | <b>~</b> | Ð         |          | <b>21</b> |
|          |          |          |           |          |           |

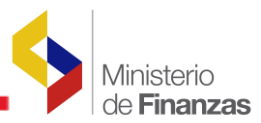

#### **1.2. EJECUCION DE GASTOS**

El nuevo sistema integrado eSIGEF, es un sistema con un enfoque fuerte hacia la gestión de la ejecución presupuestaria, lo que hace que todos los movimientos que deban ser reflejados como parte de esta ejecución se originen como movimientos presupuestarios. Estos movimientos mantienen una relación automática con el registro contable de los hechos económicos. El sistema garantiza un registro contable acorde a la normativa y a los lineamientos establecidos por la Subsecretaría de Contabilidad Gubernamental.

El enfoque del nuevo sistema consiste en el registro presupuestario de los eventos y hechos económicos que afecten al sistema. Aquellos movimientos que son netamente contables o que no tienen afectación presupuestaria se realizarán a través del módulo contable con las opciones disponibles para el registro de tales transacciones.

#### 1.2.1. Registro de la ejecución

El sistema eSIGEF con el enfoque dado en la ejecución presupuestaria tiene una opción para registrar todos los hechos económicos que afecten al presupuesto. La opción es la de la generación del Comprobante de Registro de Gastos.

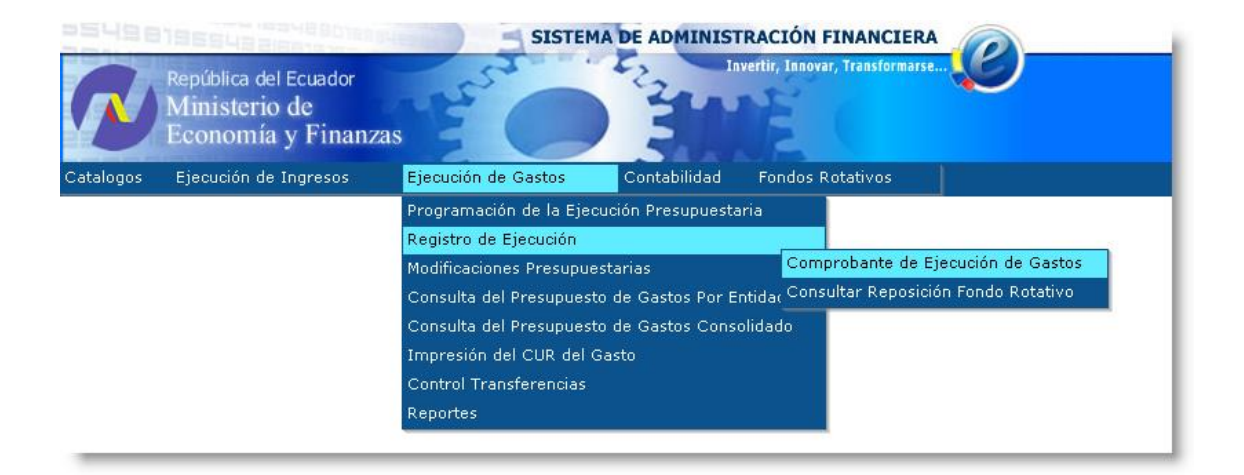

Esta opción mostrará el árbol de instituciones a las que el usuario tiene acceso.

|           |                                                             |                     |                |                  | _\$        | Ministerio<br>de <b>Finanzas</b> |
|-----------|-------------------------------------------------------------|---------------------|----------------|------------------|------------|----------------------------------|
|           | República del Ecuador<br>Ministerio de<br>Economía y Finanz | ASISTER             | MA DE ADMINIST | TRACIÓN FINANCIE | RA<br>ITSE |                                  |
| Catalogos | Ejecución de Ingresos                                       | Ejecución de Gastos | Contabilidad   | Fondos Rotativos |            |                                  |
| 001 - INS | TITUCION A                                                  |                     |                |                  |            |                                  |

Seleccionando la opción se muestra la pantalla en donde se realizan todos los movimientos con afectación al presupuesto de gastos.

| 25          | 4981                                                                                                    | 9694                           | 103489<br>215810               | Diesauen                | 5       | SIST   | EMA | DE ADMINISTR            | ACIÓN FI        | NANCIERA      |    |    | Jsuari                          | o : OP  | ECONO | 3   |         |
|-------------|----------------------------------------------------------------------------------------------------|--------------------------------|--------------------------------|-------------------------|---------|--------|-----|-------------------------|-----------------|---------------|----|----|---------------------------------|---------|-------|-----|---------|
| (           | V                                                                                                    | República<br>Ministe<br>Econon | del Ecua<br>rio de<br>nía y Fi | dor<br>nanzas           | 5       |        |     | Inve                    | ertir, Innovar, | Transformarse | Ľ  |    | Cambio<br><u>Salir</u><br>EPRE0 | o Clavo | 2     |     |         |
| Cata        | alogos                                                                                                    | Ejecución                      | de Ingres                      | os Ejecució             | ón de ( | Gastos |     | Contabilidad            | Fondos Rot      | ativos        |    |    |                                 |         |       |     |         |
| SIG<br>Regi | SIGEF - Ejecución de Gastos<br>Registro de Ejecución - Comprobante de Ejecución de Gastos - Comprobante de Ejecución de Gastos |                                |                                |                         |         |        |     |                         |                 |               |    |    |                                 |         |       |     |         |
| Ejei        | Entidad                                                                                                    | 001 -                          | 0000 - 00                      | 00 - INSTITUCI          | ON A,   |        |     |                         |                 | 00            | 0  | 8  |                                 | 6       | R,    | 0   | 0       |
| Sel         | No.<br>CUR                                                                                                    | No.<br>Org.                    | No.<br>Exp.                    | Fecha de<br>Elaboración | REG     | MOD    | GAS | Descripción             | Monto<br>Gasto  | Estado        | SP | РТ | REV                             | DEV     | REP   | NOM | GESTION |
| $\bigcirc$  | 000002                                                                                                    | 000002                         | 000002                         | 06/01/2008              | CYD     | NOR    | OGA | dasdasddasd             | 1,000.00        | REGISTRADO    |    |    |                                 |         |       |     |         |
| 0           | 000001                                                                                                    | 000001                         | 000001                         | 05/01/2008              | сом     | NOR    | OGA | prueba de<br>compromiso | 100.00          | REGISTRADO    |    |    |                                 |         |       |     |         |
| 1<br>Filte  |                                                                                                    |                                |                                |                         |         |        |     |                         |                 |               |    |    |                                 |         |       |     |         |
| rate        | 05:                                                                                                    |                                |                                |                         | _       | _      | _   |                         |                 |               | _  | _  | _                               | _       | _     | _   |         |

Esta pantalla muestra las siguientes opciones para los generadores de documentos:

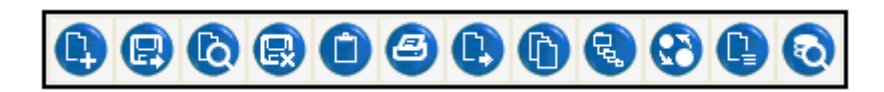

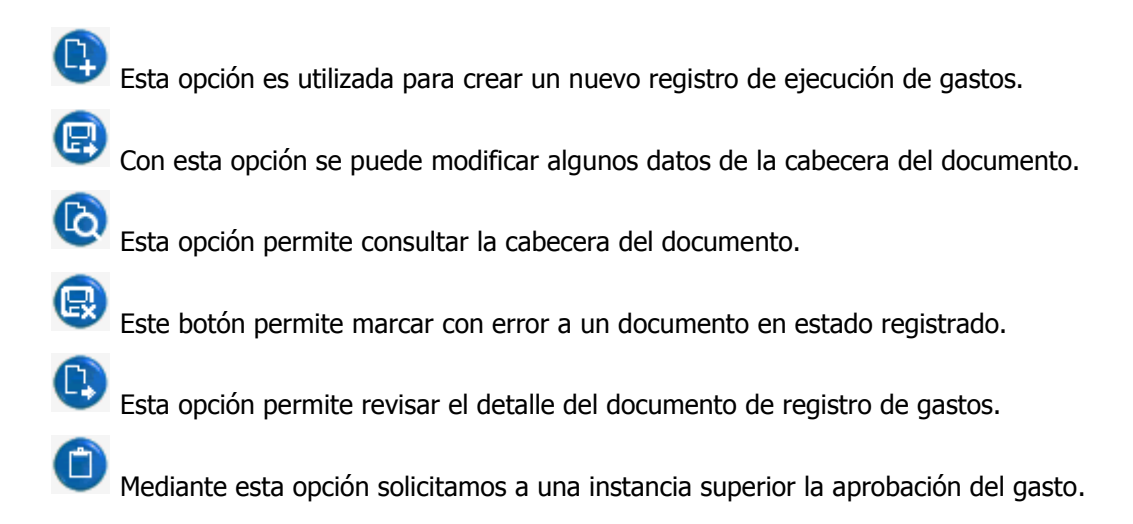

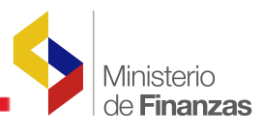

Esta opción permite obtener un comprobante impreso del registro realizado.

Esta opción permite copiar la cabecera del documento de ejecución.

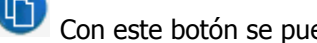

Con este botón se puede copiar el detalle del documento de ejecución.

Esta opción permite recuperar el comprobante de retención aplicado sobre cualquier registro previo de gastos.

Esta opción da acceso a la bitácora de seguimiento sobre las operaciones realizadas por los usuarios.

Ð. Esta opción deshace los filtros aplicados sobre los registros mostrados.

Para los aprobadores existen las siguientes opciones:

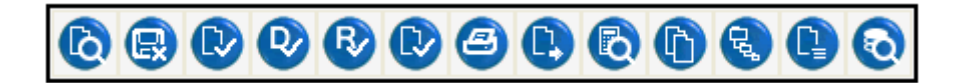

Esta opción permite consultar los movimientos solicitados, registrados, etc.

Este botón permite marcar al registro como error.

- Esta opción permite aprobar un documento normal
- Este botón permite aprobar una devolución.
- Este botón es utilizado para aprobar una devolución del compromiso

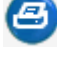

Esta opción permite imprimir el respaldo del movimiento de gastos

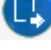

Esta opción permite ver el detalle del documento

Este botón permite hacer la consulta del asiento contable generado automáticamente para los registros que así lo ameriten.

Las demás opciones tienen igual funcionamiento que el descrito anteriormente.

#### Creación de un nuevo registro de gastos 1.2.1.1.

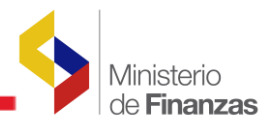

El sistema permite crear los registros necesarios para registrar los gastos a través de la creación de un Comprobante Único de Registro – CUR- de gasto. La pantalla se muestra a continuación.

|                                                            |               |                      | SISTEMA DE A   | DMINISTRACIÓN FI       |                 | Usuario : OP        | ECONG           |
|------------------------------------------------------------|---------------|----------------------|----------------|------------------------|-----------------|---------------------|-----------------|
| República                                                  | del Ecuador   | 53                   |                | Invertir, Innovar,     | Transformarse   | Cambio Clav         | e               |
| Ministe                                                    | rio de        | LAR                  |                |                        |                 | Salir               |                 |
| Econon                                                     | nía y Finar   | ızas                 |                | ALL R                  |                 | EPRE03              |                 |
| Catalogos Ejecución                                        | n de Ingresos | Ejecución de G       | astos Cont     | abilidad Fondos Ro     | tativos         |                     |                 |
|                                                            |               |                      |                |                        |                 |                     |                 |
|                                                            |               |                      | COMPROBANTE D  | E EJECUCION DE GAST    | DS - CREAR      |                     |                 |
| Ejercicio                                                  | 200           | 8 Entidad            | 001-000-00     | INSTITUCION A          |                 |                     |                 |
| Clase Registro                                             | ¥             | Clase<br>Modificacio | n 💙            | Clase Gasto            | *               | No. Original        | 000000 [CARGAR] |
| Tipo Documento<br>Respaldo                                 | 00            | 0 - SELECCIONE U     | JN TIPO DE DOC | UMENTO                 | ~               |                     |                 |
| Clase Documento<br>Respaldo                                | 00            |                      |                |                        |                 | V No. Docu<br>Respa | mento do        |
| <b>RUC Beneficiario</b>                                    |               |                      |                |                        |                 |                     |                 |
| <u>[Fte]</u> - <u>[OrqF]</u> - <u>[No.</u><br><u>Pres]</u> | 000           | - 0000 -             | 000 Signi      | ficado: Préstamo, D    | onación o Coloc | ación               |                 |
| Banco                                                      | 00            | 00 - SELECCIONE      | UN BANCO       |                        | *               |                     |                 |
| Cuenta Origen                                              |               |                      |                |                        | *               |                     |                 |
| Monto Gasto                                                |               | Monto IVA            | Мо             | onto Presupuestario    | Ded             | ucciones            | Monto Liquido   |
| 0                                                          | .00           | 0.0                  | 00             | 0.00                   |                 | 0.00                | 0.00            |
|                                                            |               |                      |                | Descripción            |                 |                     |                 |
|                                                            |               |                      |                |                        |                 |                     |                 |
|                                                            |               |                      |                |                        |                 |                     |                 |
|                                                            |               |                      | Registro de    | e operaciones sobre el | CUR             |                     |                 |

En esta pantalla debe definirse:

Ejercicio.- El ejercicio fiscal al cual se afectará el registro del gasto.

Entidad.- La entidad que afectará su presupuesto por el registro del gasto.

Clase de Registro.- Determina que clase de registro se va a realizar.

COM.- Para registrar un compromiso

**CYD.-** Para Registrar un devengado.

**DEV.-** Para registrar un devengado con un compromiso previo.

**PRE.-** Para registrar un precompromiso.

**RDP.-** Para registrar una regularización de devengado.

REG.- Para registrar una regularización de un documento.

**COR.-** Documento para registrar una corrección.

Clase de modificación.- Esta opción permite definir las clases de modificaciones.

NOR.- Clase de modificación de tipo normal

**DVO.-** Clase de modificación de devolución.

**RPA.-** Clase de documento de reversión parcial.

RTO.- Clase de documento de reversión total.

**COR.-** Clase de documento de corrección.

Clase de gasto.- Esta opción permite especificar la clase de gasto a afectar.

**SUE.-** Corresponden a los gastos de sueldos

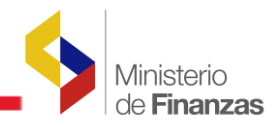

**TRF.-** Corresponden a los gastos de transferencias.

**DPU.-** Corresponden a los gastos referentes a la deuda pública.

**OGA.-** Corresponde a la clasificación de otros gastos.

**No. Original.-** Este campo permite hacer referencia a otro documento que dio origen a este registro.

**Tipo de Documento de respaldo.-** Este campo permite especificar el tipo de documento de respaldo de la transacción.

**Clase de Documento de respaldo.-** Corresponde a una sub clasificación del documento que sustenta la transacción.

**No. Documento de respaldo.-** Este campo permite especificar un código o número de documento.

**RUC Beneficiario.-** Este campo permite seleccionar el beneficiario final de la ejecución del gasto.

**Fuente, Organismo y Correlativo**.- Son los campos que corresponden a la identificación de la fuente con la que se financia la ejecución del gasto.

Banco.- Este campo muestra el banco registrado para el beneficiario del pago del gasto.

**Cuenta origen.-** Muestra la cuenta en donde se realizará el pago al beneficiario.

**Monto Gasto.-** Este campo permite definir el monto total por el cual se afectará el presupuesto en este registro.

Monto IVA.- Este campo muestra el cálculo del IVA sobre el monto total. Campo desactivado.

Monto Presupuestario.- Refleja el monto por el cual se modificará el presupuesto.

**Deducciones.-** Muestra el valor por el cual se hicieron deducciones al pago.

Monto líquido.- Muestra el monto por el cual se afectarán las disponibilidades.

Descripción.- Este campo permite especificar la descripción del movimiento realizado.

La pantalla tiene acceso a definir el detalle de la transacción mediante la utilización del

siguiente botón: 💹

| <b>\$</b> | Ministerio<br>de <b>Finanzas</b> |
|-----------|----------------------------------|
|           |                                  |

| República del Ecuador Invertir, Issovar, Transformarse Cambio Clave                                                                                                    |                |
|----------------------------------------------------------------------------------------------------|----------------|
|                                                                                                    |                |
| Ministerio de Saur                                                                                                    |                |
|                                                                                                    |                |
| Catalogos Ejecución de Ingresos Ejecución de Gastos Contabilidad Fondos Rotativos                                                                                                    |                |
| SIGEF - Ejecución de Gastos<br>Registro de Ejecución - Comprobante de Ejecución de Gastos - Comprobante de Ejecución de Gastos                                                                                                    | <u>^</u>       |
| Ejercicio 2008 Entidad 001 - 0000 INSTITUCION A,                                                                                                    |                |
| No. de CUR 00000009 No. Original 000000009 Clase Registro CYD Clase Modificacion NOR Clase Gasto OGA                                                                                                    |                |
| Descripcion prueba Monto Gasto 1000 Retencion o 0                                                                                                    | *              |
| Estructuras Presupuestarias Facturas Retenciones y Descur                                                                                                    | ntos           |
|                                                                                                    |                |
| Pire provide matrix and the provide the providet the provide the provide the provide the provide the p | Presupuestario |
| 00 000 000 000 000 000 000 000 000 000                                                                                                    | 0.00           |
|                                                                                                    |                |
|                                                                                                    |                |
| 6 8                                                                                                    | 0              |
| Sel Prg Spgr Pry Act * Itm Geo Fte OrgF No. Pres EntRe Monto Item Monto IVA Monto Presupuestario No (                                                                                                    | riterio        |
| O 20 00 000 001 000 530201 0000 001 0000 0000 00000 1,000.00 0.00                                                                                                    | 000000         |
| Total 1,000.00 1,000.00                                                                                                    |                |
| 1                                                                                                    |                |
| Filtros                                                                                                    |                |

La pantalla está compuesta por tres apartados que son:

#### **1.2.1.1.1.** Estructuras presupuestarias

**Estructuras presupuestarias.-** Esta sección permite definir las partidas que van a ser afectadas por el movimiento.

| Estructuras Presupuestarias |     |      |     |     |           |        | Facturas |                      |      |              |            |       | Retenciones y Descuentos |          |                      |            |          |             |   |
|-----------------------------|-----|------|-----|-----|-----------|--------|----------|----------------------|------|--------------|------------|-------|--------------------------|----------|----------------------|------------|----------|-------------|---|
| Prg                         | Sp  | ogr  | Pry | A   | Act * Itm |        |          | Geo Fte OrgF No.Pres |      | <u>EntRe</u> | Monto Item |       | m Monto IVA              |          | Monto Presupuestario |            |          |             |   |
|                             |     | 00   | 000 |     | 000       | 000    | 00000    | 00                   | 0000 | 000          | 0000       | 0000  | 000000                   |          | 0.0                  | 0          | 0.00     | 0.00        |   |
|                             |     |      |     |     |           |        |          |                      |      |              |            |       |                          |          |                      |            |          |             | × |
|                             |     |      |     |     |           |        |          |                      |      |              |            |       |                          |          |                      |            | 6        | 00          |   |
| Sel                         | Prg | Spgr | Pry | Act | *         | Itm    | Geo      | Fte                  | OrgF | No. Pres     | EntRe      | Monte | o Item                   | Monto IV | A Mo                 | nto Presup | uestario | No Criterio |   |
| 0                           | 20  | 00   | 000 | 001 | 000       | 530201 | 0000     | 001                  | 0000 | 0000         | 000000     | 1     | ,000.00                  | 0        | 00                   |            | 1,000.00 | 000000      | 0 |
| Total                       |     |      |     |     |           |        |          |                      |      |              |            | 1,    | 000.00                   | 0.       | 00                   |            | 1,000.00 |             |   |
| 1                           |     |      |     |     |           |        |          |                      |      |              |            |       |                          |          |                      |            |          |             | _ |
| Filtros:                    |     |      |     |     |           |        |          |                      |      |              |            |       |                          |          |                      |            |          |             |   |

Esta pantalla muestra en sus dos secciones:

1.- El selector de partidas. Esta sección permite definir la partida que se va a afectar.

2.- El detalle del documento. En esta sección se muestra el detalle de las partidas afectadas por el documento.

#### 1.2.1.1.2. Facturas

**Facturas.-** Esta sección permite definir y especificar todas las facturas y otros documentos que soportan la afectación presupuestaria del gasto.

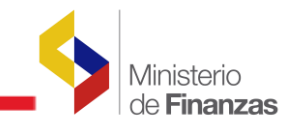

|                    | Estructuras P                                                                                                    | resupuestarias               |                            | F                                      | acturas                     |                     | Retenciones y Descuentos     |                  |        |  |  |
|--------------------|----------------------------------------------------------------------------------------------------|------------------------------|----------------------------|----------------------------------------|-----------------------------|---------------------|------------------------------|------------------|--------|--|--|
| Factura            | Fecha Factu<br>(dd/mm/yyy                                                                                                    | y) Fecha de Cad<br>(dd/mm/yy | ucidad Nro. de Ser<br>ryy) | ie del Comprobante<br>Punto de Emisión | e de Venta -                | N<br>Autoriza       | ro. de<br>ción               | Monto<br>Factura | 0.00   |  |  |
|                    |                                                                                                    |                              | Nro. de Ser                | ie del Comprobante<br>Establecimiento  | e de Venta -                | Monto 0.0<br>stario | 0 Monto IVA                  | 0.00             |        |  |  |
| Conce<br>Factu     | ra SELEC                                                                                                    | CIONE UN CONCEP              | РТО                        | Tipo de<br>Comprobante                 | <seleccionar></seleccionar> | V Ir                | Base<br>nponible<br>arifa 0% | 0.00 Monto ICE   | 0.00   |  |  |
| Suster<br>Tributar | vio <seleccion< td=""><td>iar&gt;</td><td></td><td>✓ % ICE</td><td>ICE / 0 %</td><td>Y Imp</td><td>Base<br/>onible ICE</td><td>0.00</td><td></td></seleccion<> | iar>                         |                            | ✓ % ICE                                | ICE / 0 %                   | Y Imp               | Base<br>onible ICE           | 0.00             |        |  |  |
|                    |                                                                                                    |                              |                            |                                        |                             |                     |                              |                  | ~      |  |  |
|                    |                                                                                                    |                              |                            |                                        |                             |                     |                              |                  | 0      |  |  |
| Sel                | Nit                                                                                                    | No. de Factura               | Fecha Factura              | Concepto Fact                          | ura Desc. Factura           | Monto Factura       | Monto Iva                    | Monto Presupuest | tario  |  |  |
| 0                  | 1190068729001                                                                                                    | 1111                         | 10/01/2008                 |                                        |                             | 100.00              | 0.00                         |                  | 100.00 |  |  |
| Total              |                                                                                                    |                              |                            |                                        |                             | 100.00              | 0.00                         |                  | 100.00 |  |  |
| 1                  |                                                                                                    |                              |                            |                                        |                             |                     |                              |                  |        |  |  |
| Filtros:           |                                                                                                    |                              |                            |                                        |                             |                     |                              |                  |        |  |  |

Esta pantalla contiene:

Factura.- El campo para especificar el número de factura.

Fecha Factura.- Campo para el registro de la fecha de emisión de la factura.

Fecha de Caducidad.- Este campo permite especificar la fecha de caducidad de la factura.

**No. De serie del punto de emisión.-** Campo para introducir el número de serie del comprobante.

No. De serie de establecimiento.- Campo para especificar el código de establecimiento.

No. De Autorización.- Campo para introducir el numero de autorización del comprobante.

Monto Factura.- Campo para introducir el monto neto de la factura.

Monto IVA.- Campo para registrar el valor de IVA.

Monto Presupuestario.- Muestra el monto por el cual el presupuesto se verá afectado.

Concepto de la factura.- Campo deshabilitado.

**Tipo de comprobante.-** Permite definir el tipo de comprobante del que se trata.

Base imponible tarifa 0%.- Permite especificar el monto sujeto al cálculo del IVA tarifa cero.

Sustento tributario.- Permite seleccionar la clasificación de sustento tributario.

% ICE.- Permite especificar si el monto esta sujeto a alguna tarifa de ICE.

Base Imponible ICE.- Permite definir la base del cálculo para la tarifa de ICE.

Monto ICE.- Calcula el monto de ICE en el documento.

**NOTA:** ESTA INFORMACION ES VALIDADA EN LINEA CON EL SERVICIO DE RENTAS INTERNAS PERMITIENDO GARANTIZAR QUE LAS TRANSACCIONES SE HACEN CON SOPORTES Y DOCUMENTOS DEBIDAMENTE AUTORIZADOS.

#### 1.2.1.1.3. Retenciones y Descuentos

**Retenciones y descuentos.-** Esta sección permite definir y especificar todas las retenciones realizadas sobre los documentos autorizados ingresados anteriormente. La pantalla es:

| Ē          | structuras Presupuestarias | Facturas          | Reter                       | aciones y Descuentos | Ministerio<br>de <b>Finanzas</b> |
|------------|----------------------------|-------------------|-----------------------------|----------------------|----------------------------------|
|            |                            | Titulo            |                             |                      |                                  |
| Factura    | Seleccione una Factura>    | Meducción         | 311 311 - RETENCION PARA CO | ONTRALORIA 🔽         |                                  |
| Porcentaje |                            | Base<br>Imponible | Monto<br>Retención          | 0.00                 |                                  |
|            |                            |                   |                             |                      |                                  |
|            |                            |                   |                             |                      | 1                                |
|            |                            |                   |                             |                      |                                  |
| Sel        | Código Deducción           | Descripc          | ión Mo                      | ontoRetención        |                                  |
| Total      |                            |                   |                             | 0.00                 |                                  |
| Filtros:   |                            | 1                 |                             |                      |                                  |
|            |                            |                   |                             |                      |                                  |

Esta pantalla contiene:

**Factura.-** Determina sobre que documento ingresado anteriormente se va a hacer la respectiva retención.

Deducción.- Determina el concepto de la retención.

**Porcentaje.-** Permite establecer el porcentaje de retención a aplicar.

**Base imponible.-** Permite establecer el monto de la base imponible para la retención.

Monto Retenido.- Este campo calcula el valor de la retención aplicada.

#### **1.2.1.2.** Consulta del registro contable automático

El sistema permite consultar los registros contables automáticos que se hubieren realizado sobre aquellos movimientos que modifiquen que ameriten tal registro. Los devengados y los pagos pueden ser vistos en esta pantalla.

Para ver los registros contables debe seleccionar el documento original del registro del gasto y presionará el botón de consulta de registros contables.

| -549              | 18196                                                                                                    | 543215819 m                                    | Usuario : APRINSA   | Usuario : APRINSA      |                    |             |                                       |                |  |  |  |  |
|-------------------|----------------------------------------------------------------------------------------------------|------------------------------------------------|---------------------|------------------------|--------------------|-------------|---------------------------------------|----------------|--|--|--|--|
|                   | Repú<br>Min<br>Eco                                                                                                    | olica del Ecuado<br>isterio de<br>nomía y Fina | or<br>anzas         | Inve                   | rtir, Innovar, Tra | insformarse | Cambio Clave<br>Avuda<br><u>Salir</u> |                |  |  |  |  |
| Catalogo          | s Ejeci                                                                                                    | ución de Ingreso:                              | s Ejecución de Ga   | astos Fondos Rotativos |                    |             | EPRE03                                |                |  |  |  |  |
| SIGEF<br>Registro | SIGEF - Ejecución de Gastos<br>Registro de Ejecución - Comprobante de Ejecución de Gastos - Comprobante de Ejecución de Gastos - Consulta Contable |                                                |                     |                        |                    |             |                                       |                |  |  |  |  |
| Ejercio           | io Activo                                                                                                    | 2008                                           |                     |                        |                    |             |                                       |                |  |  |  |  |
| En                | tidad                                                                                                    | 001 - 0000 - 000                               | 00 - INSTITUCION A, |                        |                    |             |                                       |                |  |  |  |  |
| No. Cu            | r Gastos                                                                                                    | 0000014                                        |                     |                        |                    |             |                                       |                |  |  |  |  |
| No                | o.Nit                                                                                                    | 1790004147001                                  |                     |                        |                    |             |                                       | 6 6            |  |  |  |  |
| Sel               | No. Cl                                                                                                    | JR Contable                                    | Clase Registro      | Fecha Imputacion       | Monto              | Estado      | Fecha Aprobacion                      | Entidad Origen |  |  |  |  |
| 0                 |                                                                                                    | 000026 DAG                                     |                     | 09/01/2008             | 1,000.00           | APROBADO    | 09/01/2008                            | 10000000       |  |  |  |  |
| 1                 |                                                                                                    |                                                |                     |                        |                    |             |                                       |                |  |  |  |  |
| Filtros:          |                                                                                                    |                                                |                     |                        |                    |             |                                       |                |  |  |  |  |

Los tipos de registro que se podrán verificar son:

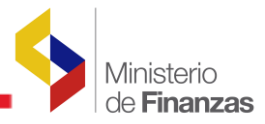

**DAG.-** Devengado Automático de Gastos – Permite verificar el asiento contable correspondiente a la instancia de devengado.

**PAG.-** Pago Automático de Gastos – Permite verificar el asiento contable automático correspondiente a la instancia de pagado.

La barra de herramientas tiene la siguientes opciones:

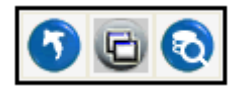

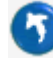

Este botón permite regresar a la pantalla anterior

Esta opción permite consultar el asiento contable generado bajo esa clase de registro.

La consulta contable presenta la siguiente pantalla:

| SISTEMA DE ADMINISTRACIÓN FINANCIERA                                                                                                    |                     |           |                |                |                                         |            |               |               |                   |                 |                  |
|----------------------------------------------------------------------------------------------------|---------------------|-----------|----------------|----------------|-----------------------------------------|------------|---------------|---------------|-------------------|-----------------|------------------|
| República del Ecuador<br>Ministerio de<br>Economía y Finanzas EPRE03                                                                                                    |                     |           |                |                |                                         |            |               |               |                   |                 |                  |
| Catalogo                                                                                                    | s Ejecución         | de Ingre: | sos Ejec       | ución de Gasto | os Fondos Rotativ                       | os         |               |               |                   |                 |                  |
| SIGEF - Ejecución de Gastos         Registro de Ejecución - Comprobante de Ejecución de Gastos - Comprobante de Ejecución de Gastos - Consulta Contable - Detalle Asientos         Ejercicio Activo       2008         Entidad Contable       999 - 000 - 00 |                     |           |                |                |                                         |            |               |               |                   |                 |                  |
| Sel                                                                                                    | No. CUR<br>Contable | Mayor     | Subcuenta<br>1 | Subcuenta<br>2 | Nombre Cuenta                           | Auxiliar 1 | Auxiliar 2    | Auxiliar<br>3 | Debito<br>Credito | Monto<br>Debito | Monto<br>Credito |
| 0                                                                                                    | 000026              | 633       | 02             | 01             | Bonificación por Años de<br>Servicio    | 0          | 0             | 0             | D                 | 1000            | 0                |
| 0                                                                                                    | 000026              | 213       | 51             | 00             | Cuentas por Pagar<br>Gastos en Personal | 0010000000 | 1790004147001 | 0             | с                 | 0               | 1000             |
| Total                                                                                                    |                     |           |                |                |                                         |            |               |               |                   | 1,000.00        | 1,000.00         |
| 1<br>Filtros:                                                                                                    |                     |           |                |                |                                         |            |               |               |                   |                 |                  |

Aquí se puede verificar la correspondencia de las cuentas implicadas en el registro de la ejecución, los correspondientes auxiliares que se generan a partir de la información del CUR de gastos y los montos respetivos por los cuales se hacen las afectaciones contables a las cuentas correspondientes.

#### 1.2.2. Solicitud de Pago

El sistema eSIGEF con el enfoque de administración centralizada de Caja y los recursos del estado, dispone de una opción para solicitar el pago cuando la institución así lo amerite. Tal solicitud se convierte en una orden de pago para el Tesoro Nacional quien generará la

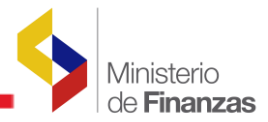

respectiva orden de pago o transferencia directamente desde la CCU del Banco Central. La opción es:

|           |                                                             | SISTE                  | MA DE ADMINIST     | <b>FRACIÓN FI</b>        | NANCIERA               |             | Usuario : CRECINOS                    |
|-----------|-------------------------------------------------------------|------------------------|--------------------|--------------------------|------------------------|-------------|---------------------------------------|
| R         | República del Ecuador<br>Ministerio de<br>Economía y Finanz | as                     | 52.2 M             | ivertir, Innovar,        | Transformarse          | )           | Cambio Clave<br>Avuda<br><u>Salir</u> |
| Catalogos | Ejecución de Ingresos                                       | Ejecución de Gastos    | Contabilidad       | Tesoreria                | Fondos Rotativos       | Formulación | EPREUS                                |
|           |                                                             | Control Legal          |                    |                          |                        |             |                                       |
|           |                                                             | Programación de la Eje | cución Presupuesta | aria                     |                        |             |                                       |
|           |                                                             | Registro de Ejecución  |                    |                          |                        |             |                                       |
|           |                                                             | Modificaciones Presupu | estarias           | Compr                    | obante de Ejecución d  |             |                                       |
|           |                                                             | Consulta del Presupues | to de Gastos Por E | ntida( Solicitu          | id de Pago             |             |                                       |
|           |                                                             | Consulta del Presupues | to de Gastos Cons  | olidac <sup>Reposi</sup> | ción Fondo Rotativo    |             |                                       |
|           |                                                             | Impresión del CUR del  | Gasto              | Consul                   | tar Reposición Fondo I | Rotativo    |                                       |
|           |                                                             | Control Transferencias |                    |                          |                        |             |                                       |
|           |                                                             | Reportes               |                    |                          |                        |             |                                       |
|           |                                                             |                        |                    |                          |                        |             |                                       |
| _         |                                                             |                        |                    |                          |                        |             |                                       |

#### Esta opción presenta la siguiente pantalla:

| SISTEMA DE ADMINISTRACIÓN FINANCIERA |                                                                                              |                               |                          |            |                   |         |      |           |                                           |               |                                       | CINOS          |                              |                     | -  |
|--------------------------------------|----------------------------------------------------------------------------------------------|-------------------------------|--------------------------|------------|-------------------|---------|------|-----------|-------------------------------------------|---------------|---------------------------------------|----------------|------------------------------|---------------------|----|
| 5                                    | Repu                                                                                         | iblica del Ecu<br>iisterio de | Jador                    | 5          |                   | 2       |      | vertir, I | nnovar, Transform                         | arse          | Cambio Clave<br>Ayuda<br><u>Salir</u> |                |                              |                     |    |
|                                      | Eco                                                                                          | nonna y i                     | manzas 2                 |            |                   | 5       |      |           |                                           |               | EPRE03                                |                |                              |                     |    |
| Catalog                              | ios Ejec                                                                                     | ución de Ingr                 | resos Ejecució           | in de Gas  | tos Co            | ontabil | idad | Tes       | oreria Fondo                              | s Rotativos   | Formulación                           |                |                              |                     |    |
| SIGE<br>Regis                        | SIGEF - Ejecución de Gastos<br>Registro de Ejecución - Solicitud de Pago - Solicitud de Pago |                               |                          |            |                   |         |      |           |                                           |               |                                       |                |                              |                     |    |
| Ejero                                | icio Activo                                                                                  | 2008                          |                          |            |                   |         |      |           |                                           |               |                                       |                |                              |                     |    |
| E                                    | intidad                                                                                      | 001 - 0000                    | - 0000 - INSTITUC        | CION A ,   |                   |         |      |           |                                           |               |                                       |                | Q                            |                     | 0  |
| -                                    | Entidad                                                                                      | Unidad<br>Ejecutora           | Unidad<br>Desconcentrada | No.<br>CUR | Fecha<br>Aprobado | REG     | MOD  | GAS       | Descripción                               | RUC           | Nombre<br>Beneficiario                | Monto<br>Gasto | Monto<br>Retención/Descuento | Monto<br>a<br>Pagar | SP |
|                                      | 1                                                                                            | 0000                          | 0                        | 000017     | 17/01/2008        | CYD     | NOR  | OGA       | Registro del<br>gasto de<br>mantenimiento | 1790004147001 | FIRMESA<br>INDUSTRIAL<br>CIA. LTDA.   | 100.00         | 0.00                         | 100.00              |    |
| Tota                                 |                                                                                              |                               |                          |            |                   |         |      |           |                                           |               |                                       | 100.00         | 0.00                         | 100.00              |    |
| Filtros                              | н                                                                                            |                               |                          |            |                   |         |      |           |                                           |               |                                       |                |                              |                     |    |

Se pueden observar aquí todos los movimientos de devengado que están pendientes de solicitar el pago respectivo. Esta pantalla permite verificar el concepto del gasto, El ruc y nombre del beneficiario y los montos correspondientes a los pagos y las retenciones realizadas.

Mediante esta opción solicitamos el pago al Ministerio de Economía y Finanzas.

La pantalla de confirmación mostrará el siguiente mensaje:

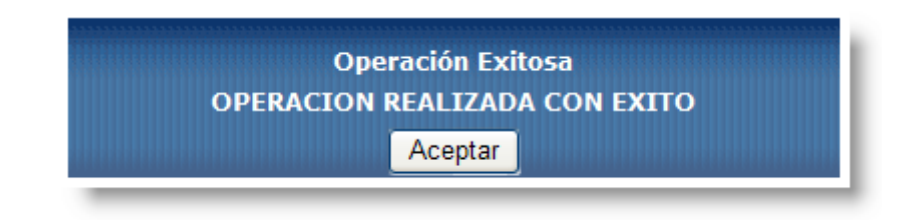